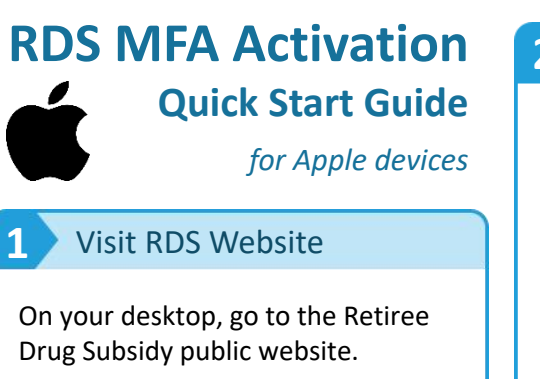

#### www.rds.cms.hhs.gov

Select **Manage MFA Settings** in the upper right corner of the page.

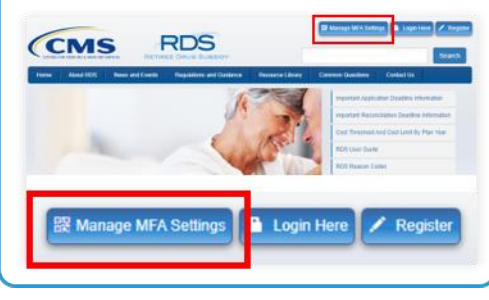

## 2 Validate Information

Verify your RDS account by entering your **registered** account information. Click **Continue**.

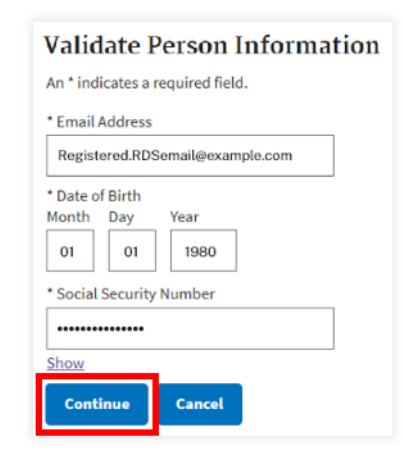

**Note**: If you have not yet registered your account, please **register** before proceeding. Refer to <u>Registration</u>.

#### Optional: Register a Text-Enabled Device

Select **Continue** to register your mobile or text-enabled number. This is optional.

3

Select **Skip** to proceed to MFA activation without registering a device. Proceed to Step 4.

Add Optional Text-Enabled Device Select the Continue button to begin adding a Text-Enabled device to your account. Select the Skip button to skip this step. Continue

#### Why should I opt-in to receive SMS/texts from RDS?

- If you cannot log in to the RDS site due to MFA issues, you can request a **1-Time Token** as a single-use alternative to gain temporary access to your RDS account.
- Because the token code expires after 10 minutes of being sent, most users prefer to receive the 1-Time Token as a SMS/text rather than email. Refer to the Backup Option: 1-Time Tokens box below for more information.

If registering a text-enabled device, enter the phone number and click **Send Verification Code**. Enter the code sent to your device into the **Verification Code** field and click **Submit.** The code expires after 10 minutes.

| Enter the Text-Enabled I    | umber you want to register. CMS' RDS   | Center will send an SMS with a six-digit Verifica |
|-----------------------------|----------------------------------------|---------------------------------------------------|
| * Text-Enabled Device N     | imber                                  |                                                   |
|                             |                                        | Send Verification Code                            |
| Enter the six-digit Verific | ation Code that we sent you to confirm | n registration.                                   |
|                             |                                        |                                                   |
| * Verification Code         |                                        | Didn't receive a code?                            |

# 4 Install App & Sync Time

On your mobile device, install and open the Google Authenticator app from the App Store.

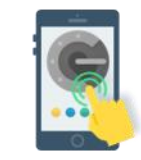

Configure automatic time update/sync from within your device settings:

- Select Settings
- Select General
- Select Date & Time
- Toggle on Set Automatically

| Ceneral      | Date & Time |          |
|--------------|-------------|----------|
| 24-Hour Tim  | e           | 0        |
| Set Automati | cally       |          |
| Time Trees   |             | New York |

# 5 Set Up Secure Key

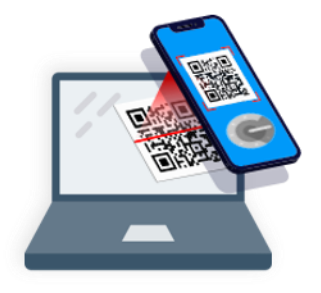

Use the Google Authenticator app on your device to **scan the QR code** displayed on your desktop (found on the Activate Multi-Factor Settings page).

- Click the Plus icon and select Scan a barcode
  Aim your device's camera at the screen so the
- QR code fits inside the viewfinder
- Google Authenticator will scan it automatically

#### Trouble scanning? Try manual setup:

- 1. On your desktop, click the **gray box** to reveal your Key
- 2. In Google Authenticator, select Manual Entry
- 3. Enter **RDS\_SWS (***your RDS username***)** in the Account field
- 4. Enter your Key into the Key field
- 5. Keep the Time Based toggle on
- 6. Click the Checkmark icon to add

| Select th                         | is box if you                                                 | u are having trouble scar                                             | nning the barcode.                    | •          |
|-----------------------------------|---------------------------------------------------------------|-----------------------------------------------------------------------|---------------------------------------|------------|
| If you ha<br>manually<br>Secret K | ve a probler<br>y into Googl<br><b>ey: <mark>52022</mark></b> | n scanning the barcode w<br>e Authenticator of your ch<br>SOQVLIVMSBD | ith your device, ente<br>osen device. | r this key |
|                                   |                                                               | • —                                                                   |                                       |            |
|                                   | <                                                             | Manual entry                                                          | × .                                   |            |
|                                   | Accou                                                         | int                                                                   |                                       |            |
|                                   | RDS_                                                          | SWS (JSmith)                                                          |                                       |            |
|                                   | Кеу                                                           |                                                                       |                                       |            |
|                                   | 5ZOZ                                                          | 2SOQVLIVMSBD                                                          | ×                                     |            |
|                                   | Time                                                          | based                                                                 | -                                     |            |

# Use Secure Key

6

On your desktop, **enter the 6-digit code** shown in the Google Authenticator app. The code will change every 30 seconds.

Click **Activate** *before it changes.* If the code changes, simply re-enter the new code and click Activate.

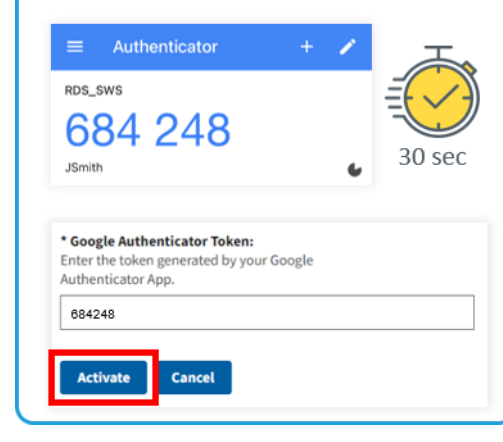

# You're all set!

You have successfully set up Multi-Factor Authentication for your RDS account!

Google Authenticator Activation Successful

Your Google Authenticator has been successfully activated.

Select **Continue** to log in.

\*\*\*

Use the unique code displayed in Google Authenticator on your device **each time** you log in to the RDS Secure Website.

Continue

### Backup Option: 1-Time Tokens

- RDS offers <u>1-Time Tokens</u> as a backup option in case you are unexpectedly having MFA issues and cannot login using your Google Authenticator code
- 1-Time Tokens are NOT intended to replace your personal MFA code

You can receive a 1-Time Token via SMS/text if you have registered a textenabled device with RDS

If your text-enabled device is lost or unavailable, RDS can send a 1-Time Token to your registered RDS email address

- Users cannot login using a 1-Time Token more than 3 consecutive times
- If you're having recurring MFA issues, please contact <u>CMS' RDS Center</u>

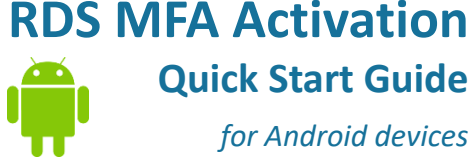

### Visit RDS Website

On your desktop, go to the Retiree Drug Subsidy public website.

for Android devices

#### www.rds.cms.hhs.gov

Select Manage MFA Settings in the upper right corner of the page.

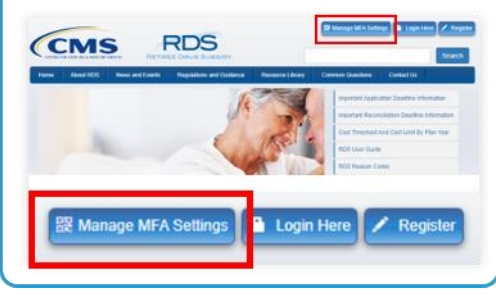

#### 2 Validate Information

Verify your RDS account by entering vour registered account information. Click Continue.

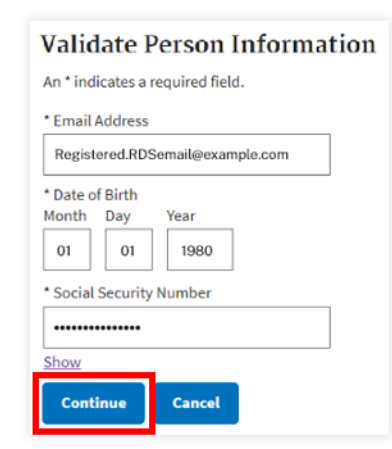

Note: If you have not yet registered your account, please **register** before proceeding. Refer to Registration.

#### 3 **Optional: Register a Text-Enabled Device**

Select Continue to register vour mobile or text-enabled number. This is optional.

Select Skip to proceed to MFA activation without registering a device. Proceed to Step 4.

Add Optional Text-Enabled Device Select the Continue button to begin adding a Text-Enabled device to your account. Select the **Skip** button to skip this step. Skip Continue

#### Why should I opt-in to receive SMS/texts from RDS?

If you cannot log in to the RDS site due to MFA issues, you can request a **1-Time** Token as a single-use alternative to gain temporary access to your RDS account.

Text-Enabled Number

Because the token code expires after 10 minutes of being sent, most users prefer to receive the 1-Time Token as a SMS/text rather than email. Refer to the **Backup** Option: 1-Time Tokens box below for more information.

| 4 Install App & Sync   |
|------------------------|
|                        |
| On your mobile device, |

install and open the **Google Authenticator** app from the Play Store.

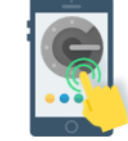

Time

Open the app and click on the menu at the upper-right corner.

| Google Authenticator                                                                                 | :   |
|----------------------------------------------------------------------------------------------------|-----|
| <ul> <li>Select Settings</li> <li>Select Time correction for coc</li> <li>Select Sync now</li> </ul> | les |
| ← Time correction for codes                                                                          |     |
| Sync now<br>About this feature                                                                       |     |
|                                                                                                    |     |

# Set Up Secure Key

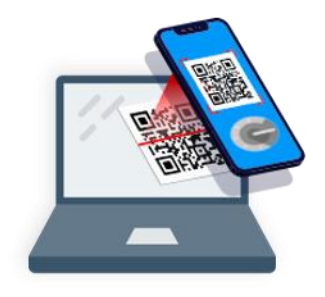

Use the Google Authenticator app on your device to scan the QR code displayed on your desktop (found on the Activate Multi-Factor Settings page).

- Click the Plus icon and select Scan a QR code Aim your device's camera at the screen so the
- QR code fits inside the viewfinder Google Authenticator will scan it automatically

#### Trouble scanning? Try manual setup:

- 1. On your desktop, click the gray box to reveal your Key
- 2. In Google Authenticator, select Enter a setup key
- 3. Enter RDS\_SWS (your RDS username) in the Account field
- 4. Enter your Key into the Key field
- 5. Select **Time Based** from the drop down
- 6. Click Add

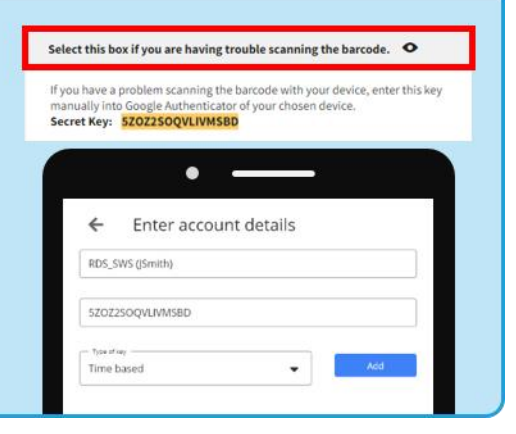

# **Use Secure Key**

6

On your desktop, enter the 6-digit code shown in the Google Authenticator app. The code will change every 30 seconds.

Click Activate before it changes. If the code changes, simply re-enter the new code and click Activate.

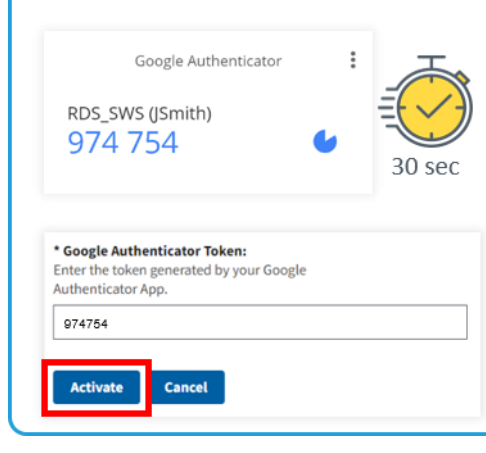

## You're all set!

If registering a text-enabled device, enter the

**Code**. Enter the code sent to your device into

the Verification Code field and click Submit.

Enter the Text-Enabled Number you want to register. CMS' RDS Center will send an SMS with a six-digit Verification

Send Verification Cod

The code expires after 10 minutes.

phone number and click Send Verification

You have successfully set up Multi-Factor Authentication for vour RDS account!

Google Authenticator Activation Successful ×

Your Google Authenticator has been successfully  $\checkmark$ activated

Select **Continue** to log in.

\*\*\*

Use the unique code displayed in Google Authenticator on your device each time you log in to the RDS Secure Website.

#### **Backup Option: 1-Time Tokens**

- RDS offers 1-Time Tokens as a backup option in case you are unexpectedly having MFA issues and cannot login using your Google Authenticator code
- 1-Time Tokens are NOT intended to replace your personal MFA code

You can receive a 1-Time Token via SMS/text if you have registered a textenabled device with RDS

If your text-enabled device is lost or unavailable, RDS can send a 1-Time Token to your registered RDS email address

- Users cannot login using a 1-Time Token more than 3 consecutive times
- If you're having recurring MFA issues, please contact CMS' RDS Center